# **IPv6-SIP-VoIP** 在 TWAREN 網路上的 跨校整合測試 (2005)

國立中山大學

電機系 許蒼嶺副教授

電機系碩士班研究生 陳佳駿

電機系碩士班研究生 杜家銘

電機系碩士班研究生 黃啟任

協助完成: 國立成功大學 黃悅民 教授

及研究生

# 章節目錄

| 第− | 一章  | Pv6-S  | IP-VoIP ∦   | 測試架構                        | 1  |
|----|-----|--------|-------------|-----------------------------|----|
|    | 1.1 | SIP ov | ver wireles | s Infrastructure mode 的網路架構 | 1  |
|    |     | 1.1.1  | peer-to-p   | beer mode                   | 1  |
|    |     |        | 1.1.1.1     | 測試目的                        | 1  |
|    |     |        | 1.1.1.2     | 測試方法步驟與說明                   | 2  |
|    |     | 1.1.2  | SIP prox    | y mode                      | 4  |
|    |     |        | 1.1.2.1     | 測試目的                        | 4  |
|    |     |        | 1.1.2.2     | 測試方法步驟與說明                   | 6  |
|    | 1.2 | SIP ov | ver wireles | s Ad Hoc mode 的網路架構         | .6 |
|    |     | 1.2.1  | 測試目:        | 钓                           | 6  |
|    |     | 1.2.2  | 建置無為        | 線 Ad Hoc 網路平台               | 7  |
|    |     | 1.2.3  | 測試方法        | 去步驟與說明                      | .8 |
|    |     |        |             |                             |    |

| 第二章 | IPv6-S  | SIP-VoIP 的測試結果      | 10 |
|-----|---------|---------------------|----|
| 2.1 | Infrast | ructure mode 的測試結果  | 11 |
|     | 2.1.1   | peer-to-peer mode   | 11 |
|     | 2.1.2   | SIP proxy mode      | 12 |
| 2.2 | 在無緣     | 泉 Ad Hoc mode 的測試結果 | 15 |
|     | 2.2.1   | Single stream       | 15 |
|     | 2.2.2   | Multiple streams    | 16 |

| 第三章 🗦 | 未來測試工作與遭遇的問題                  | 18 |
|-------|-------------------------------|----|
| 3.1   | 整合多個大學校園的 SIP 測試              | 18 |
| 3.2   | 設定路由器的 Priority Queues        | 18 |
| 3.3   | Handoff 過程並非 smooth handoff   | 18 |
| 3.4   | 解決 multiple streams 的數量有一定的限制 | 18 |
| 3.5   | Ad Hoc 部份目前僅能使用 static route  | 18 |
| 3.6   | 實現多台 SIP Proxy Server 的互連     | 19 |

# 圖表目錄

| <u> </u>   | peer-to-peer mode(無 handoff) 測試架構圖1                           |
|------------|---------------------------------------------------------------|
| 国 <u>一</u> | peer-to-peer mode(有 handoff) 測試架構圖2                           |
| 圖二         | Windows XP 無線網路連線圖3                                           |
| 圖四         | Windows XP 無線慣用網路設定圖4                                         |
| 圖五         | SIP proxy mode(無 handoff)測試架構圖5                               |
| 圖六         | SIP proxy mode(有 handoff) 測試架構圖5                              |
| 圖七         | 在 Ad Hoc mode 下的 single stream 測試架構圖6                         |
| 圖八         | 在Ad Hoc mode 下的 multiple streams 測試架構圖7                       |
| 圖九         | ICMP PING Request/Reply 的程序7                                  |
| 圖十         | SIPv6 Analyzer10                                              |
| 圖十一        | EtherPeek VX                                                  |
| 圖十二        | 透過有線與無線 AP 及發生 handoff 在 peer-to-peer mode 下 audio 的 jitter   |
|            | 分布11                                                          |
| 圖十三        | 透過有線與無線 AP 及發生 handoff 在 peer-to-peer mode 下 video 的 jitter   |
|            | 分布12                                                          |
| 圖十四        | SIP Session 建立方式13                                            |
| 圖十五        | 透過 SIP proxy server 及 peer-to-peer mode 的連線流程比較13             |
| 圖十六        | 透過有線與無線 AP 及發生 hand off 在 SIP proxy server 連線下 audio 的 jitter |
|            | 分布14                                                          |
| 圖十七        | 透過有線與無線 AP 及發生 hand off 在 SIP proxy server 連線下 video 的 jitter |
|            | 分布14                                                          |
| 圖十八        | 透過有線與無線 AP 及發生 handoff 在 ad hoc mode 下 audio 的 jitter         |
|            | 分布15                                                          |
| 圖十九        | 透過有線與無線 AP 及發生 handoff 在 ad hoc mode 下 video 的 jitter         |

|      | 分布                                                     | 15 |
|------|--------------------------------------------------------|----|
| 圖二十  | 透過有線與無線 AP 及發生 handoff 在 ad hoc mode 下 audio 的 jitter  |    |
|      | 分布                                                     | 16 |
| 圖二十- | -透過有線與無線 AP 及發生 handoff 在 ad hoc mode 下 video 的 jitter |    |
|      | 分布                                                     | 16 |
|      |                                                        |    |

| 表一 | Ad-Hoc 網路平台的規格 | 8 |
|----|----------------|---|
|----|----------------|---|

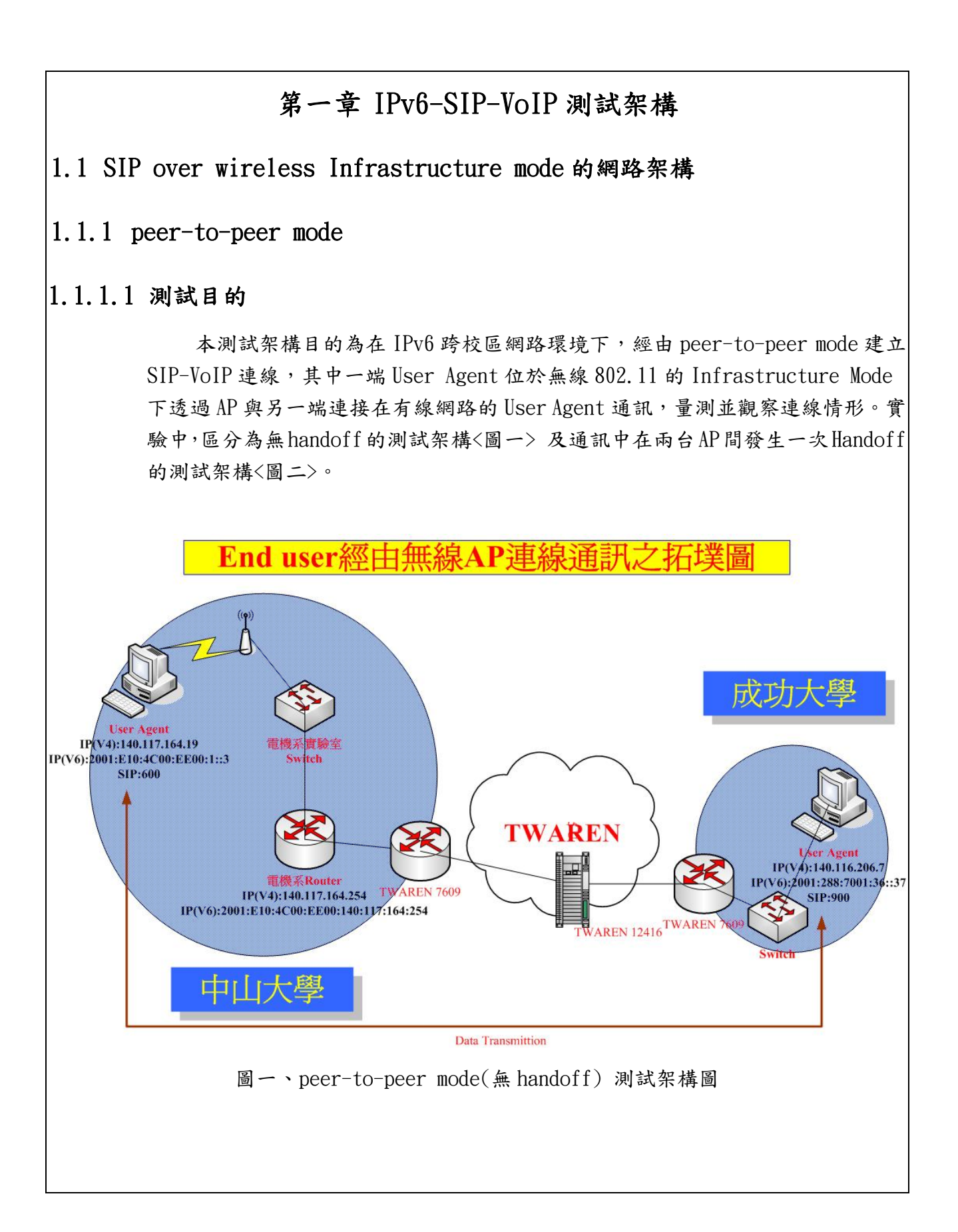

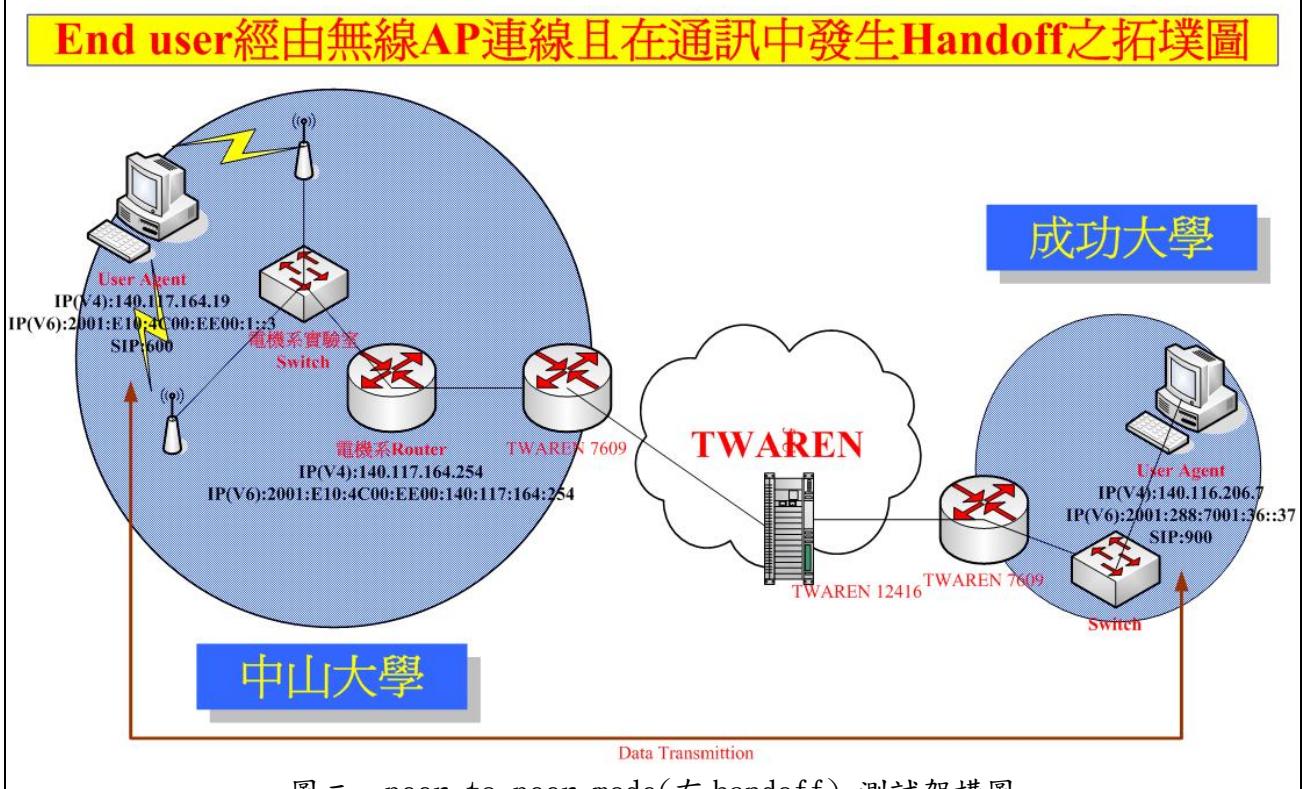

圖二、peer-to-peer mode(有 handoff) 測試架構圖

#### 1.1.1.2 测試方法步驟與說明:

我們將一台安裝無線網卡的 PC 作為中山大學的 User Agent,另外放置兩台 AP 在中山大學校園網路中的電機大樓內,User Agent 經由無線網卡連線至 AP,再 經由 switch連線至中山大學校園網路,接著透過校園內的骨幹路由器 Juniper M160 走 IPv6 的骨幹網路,連線至成功大學計網中心內的 User Agent。中山大學與成功 大學的 User Agent 都使用 PCA softphone 軟體來做雙向視訊通話。

我們在 AP 上的主要測試項目分為兩項:第一項測試是在中山大學無線網路環境下的 User Agent 透過一台 AP 連上網路;第二項測試則是將 AP 增加為兩台,先由其中一台 AP 連上網路,接著再 handoff 至另一台 AP。測試在此兩種情形下,SIP 使用 peer-to-peer 連線的結果。

在測試軟體方面,我們將測試軟體 SIPv6 Analyzer 安裝在中山大學無線網路環境下的 User Agent,以便量測在無線網路上的情形。每次連線測試時間為 30秒,在每次的量測中做五次的連線測試,最後將五次連線測試的數據作平均。為使視訊有變化,因此在連線時,將視訊裝置做搖晃動作。

由於測試軟體對於記憶體的需求高,無法在 notebook 上使用,此外透過移動方式的 handoff,常常無法成功而顯示斷線。因此我們使用桌上型電腦,搭配無線 PCI 網卡。在 handoff 部分,我們則是強制將連線中的 AP 斷電,使電腦強制 handoff 至另一 AP 連上網路。hand off 連線測試中,在連線 10 秒時,強制將連線中的 AP 斷電,約略在4至7秒後,桌上型電腦顯示連線至另一台 AP。

為了能夠順利的在兩個不同的 AP 間 handoff,因此需要在 Windows XP 下做設定。點選開始->連線到->無線網路連線,接著出現下列視窗<圖三>。此視窗顯現出 偵測到不同 ESSID 的無線網路。

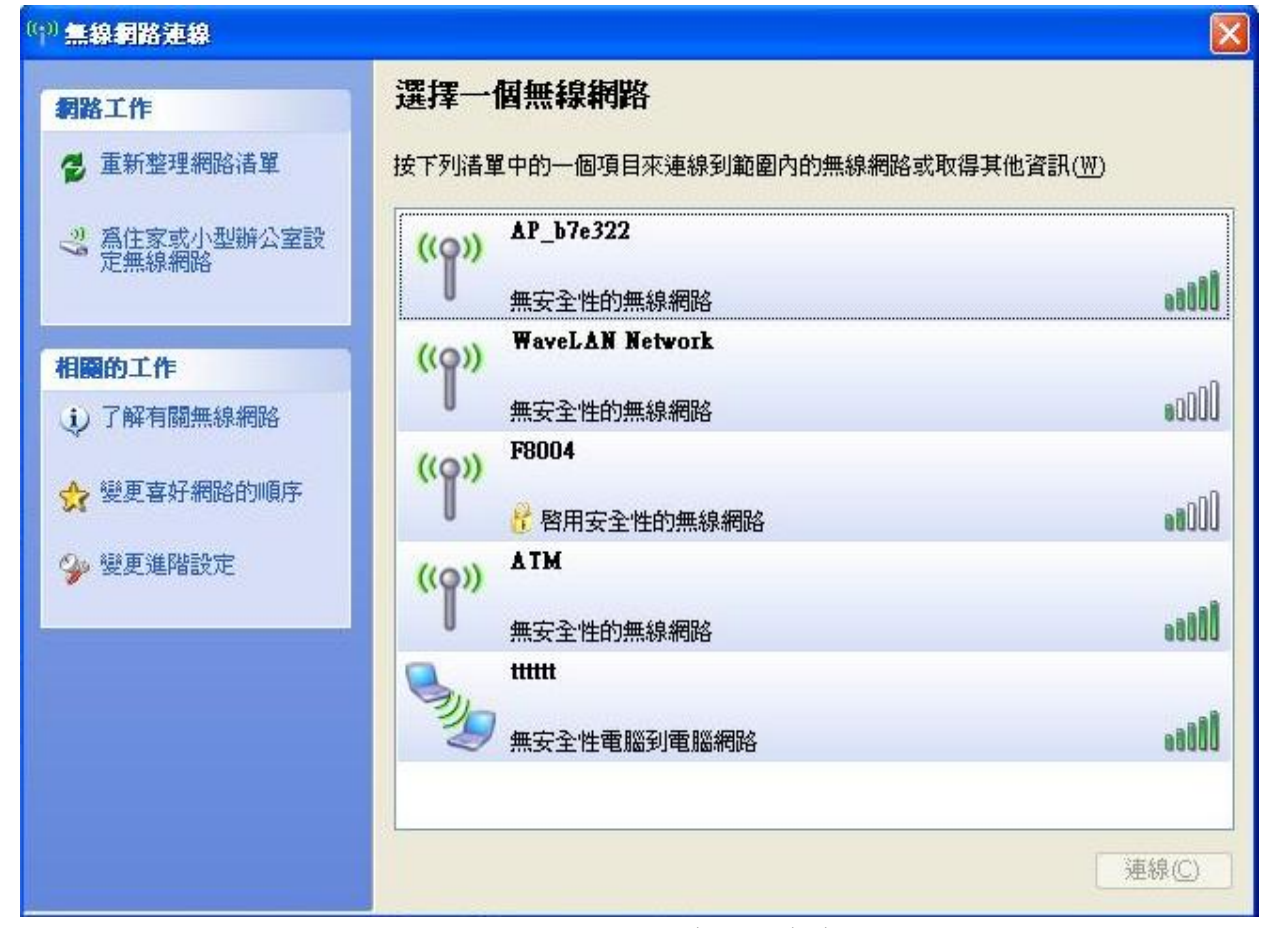

圖三 Windows XP 無線網路連線圖

點選上列視窗中左列相關的工作欄中的變更喜好網路的順序,出現下列視窗< 圖四>。可透過下列的視窗來新增想要自動連上無線網路的 ESSID。系統將會由上 至下的順序來自動連線。當設定好所欲連線 AP 的 ESSID 後,便可以開始進行透過 單一 AP 與由一 AP handoff 至另一 AP 的測試。

| ✓ 使用 Windows 來設定我的無線網路設定(W)<br>可用的網路(M):<br>若更海線到筋圈內的無線網路、公其中斷海線或尋找更            |
|---------------------------------------------------------------------------------|
| 多其有關資訊,請按下面的按鈕。                                                                 |
| 價用網路(P):<br>自動地連線到以下列出順序的可用網路上:                                                 |
|                                                                                 |
| 新増( <u>A</u> )… 移除( <u>R</u> ) 内容( <u>0</u> )<br>詳細了解有關設定無線網路設定。 進階( <u>V</u> ) |
| 確定 取消                                                                           |
| 圖四 Windows XP 無線慣用網路設定圖                                                         |

# 1.1.2.1 測試目的

本測試架構目的為在 IPv6 跨校區網路環境下,不同的 User Agents 透過 SIP proxy 註冊並建立 SIP-VoIP 連線,其中一端 User Agent 位於無線 802.11 的 Infrastructure Mode 下透過 AP 與另一端連接在有線網路的 User Agent 通訊,量 測並觀察連線情形。實驗中,區分為無 handoff 的測試架構<圖五> 及通訊中在兩 台 AP 間發生一次 Handoff 測試架構<圖六>。

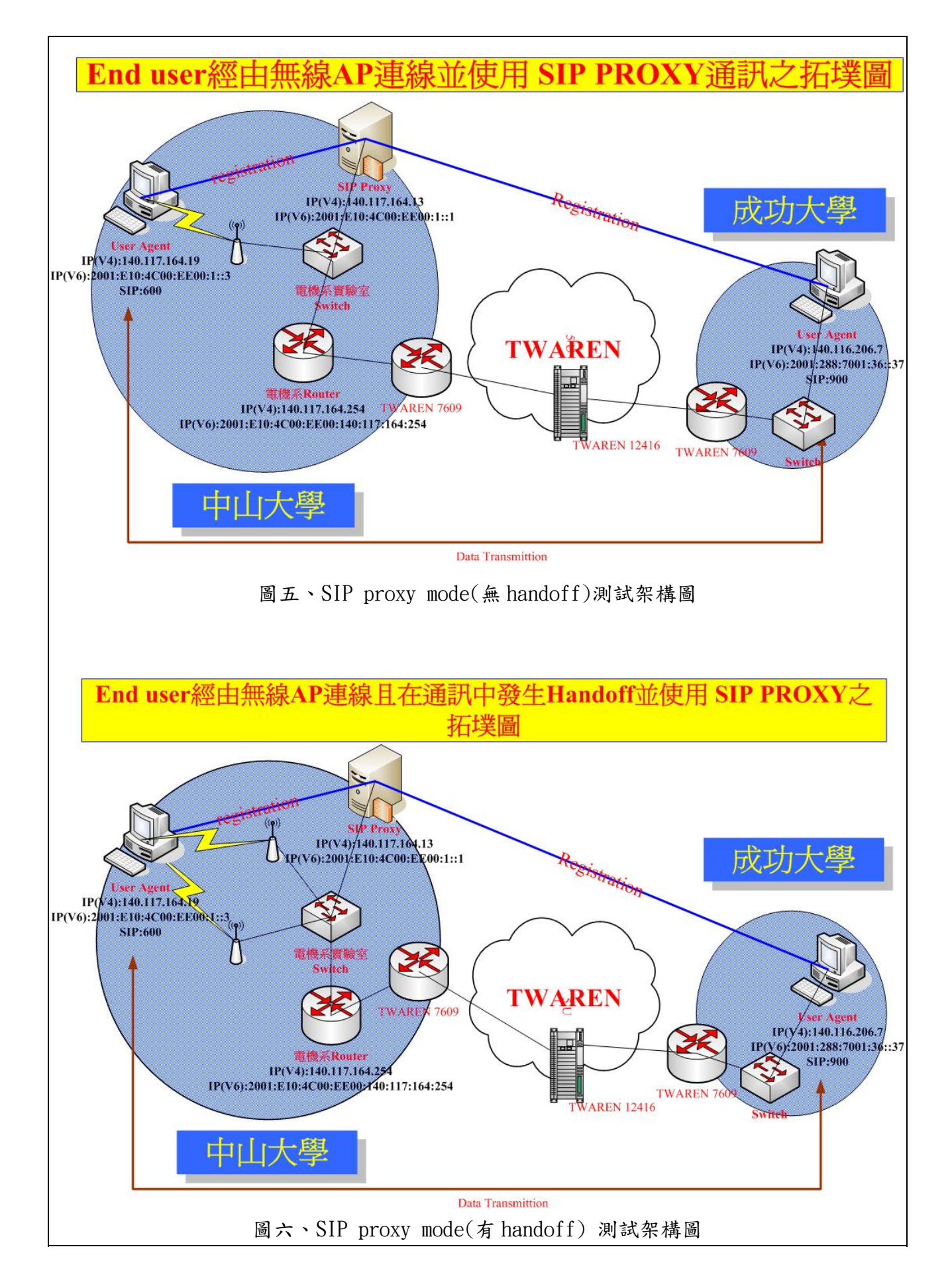

#### 1.1.2.2 测試方法步驟與說明:

在測試透過SIP proxy server方面,首先要在PCA softphone內設定SIP proxy server的IPv6位置,接著PCA softphone便會透過AP的連線,向設定內所指定到的 SIP proxy server註冊。接著鍵入對方所註冊的名稱,便可開始連線。透過SIP proxy server與peer-to-peer的差別,主要在於連線部分,在peer to peer的連線 方式,需由使用者鍵入對方的完整IP位置,而透過SIP proxy server的連線方式, 則是由對方的註冊名稱,向SIP proxy server取得對方IP位置。

#### 1.2 SIP over wireless Ad Hoc mode 的網路架構

#### 1.2.1 测試目的

本測試架構目的為在 IPv6 跨校區網路環境下,一端 User Agent 位於無線網路 Ad Hoc 模式下與另一端連接有線網路的 User Agent 通訊,量測並觀察此時的連線情 形。實驗中,區分為 single stream 測試架構<如圖七>及 multiple streams 測試架 構<如圖八>。

End user在Ad Hoc網路下single stream通訊之拓墣圖

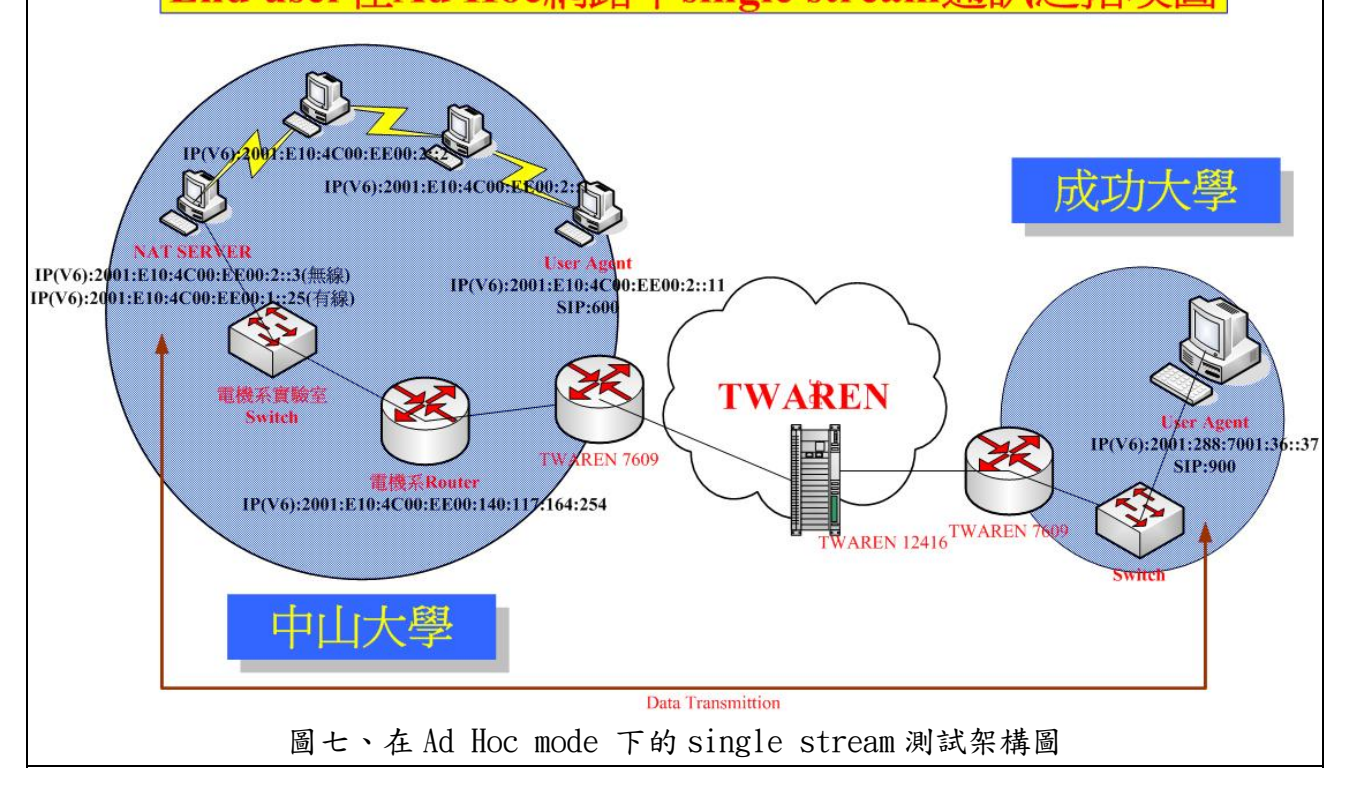

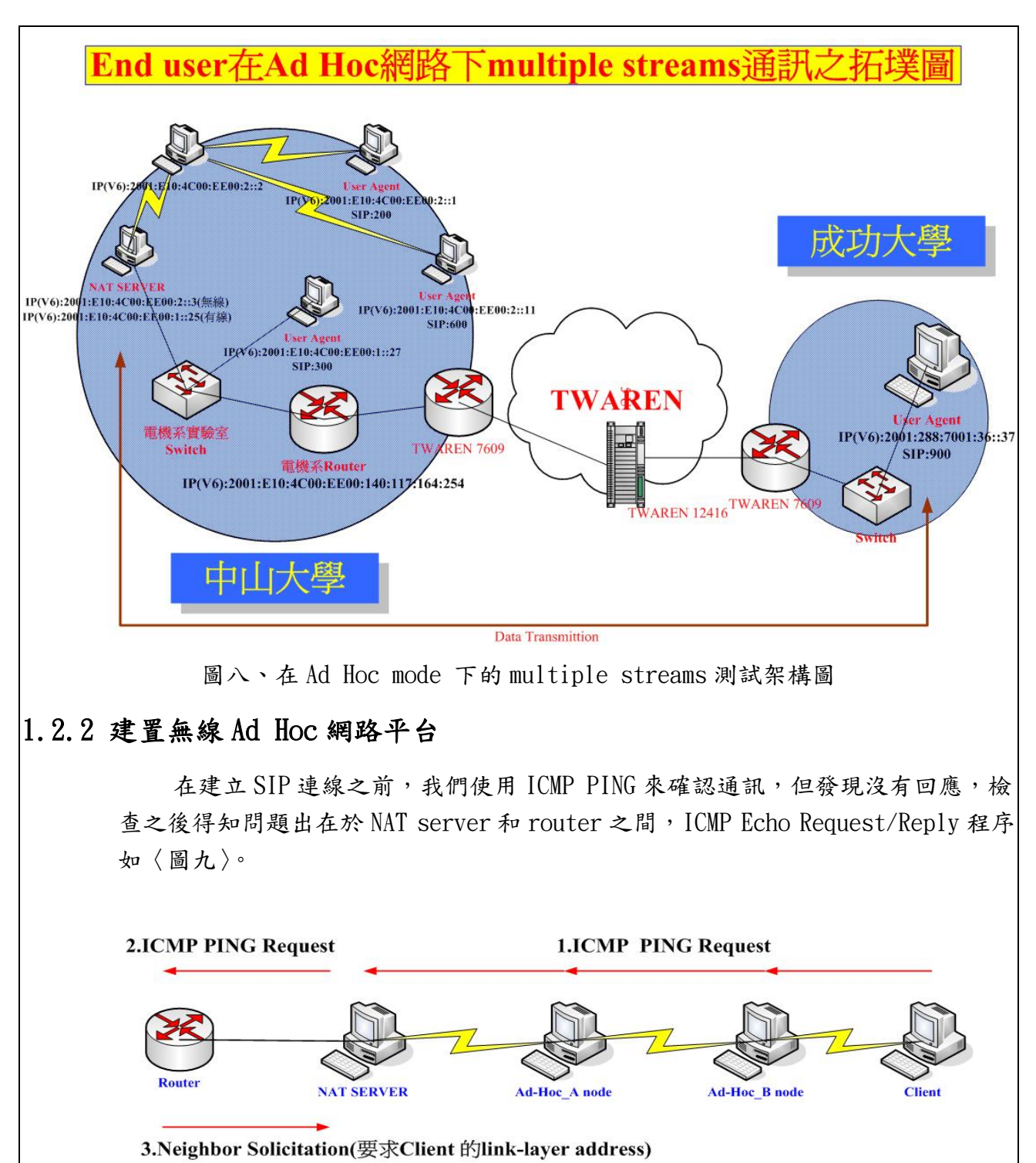

4.router 沒收到任何Neighbor advertisement所以沒辦法回應1.ICMP PING Reply

圖九、ICMP PING Request/Reply 的程序

在 Ad-Hoc 部分,因為 routing tables 已經設定好的關係, ICMP PING Request 會送到 Next hop,因此發出的 Neighbor Solicitation 是向 Next hop 要求 link-layer address, Next hop 也會給予回應,等到 router 收到 ICMP PING Request 時, router 的 routing tables 中沒有 client 或 Ad-Hoc 中任何一台電腦的資訊,因此會將 client 當作是鄰近的點,發出 Neighbor Solicitation 要求 link-layer address,所以 router 收不到 Neighbor Advertisement,也就不會回應 client 的任何訊息。

我們採取的解決方式是在連接 Ethernet 和 Ad-hoc 的電腦上,加上 NAT 的功能, 也就成了〈圖九〉中的 NAT server,由於目前沒有支援 IPv6 的 NAT 套件,因此我們 修改 linux kernel 原始碼,寫出簡易的 NAT 功能,對外一律轉換成 NAT server 的 Ethernet 卡的 IP,等對方有回應時,再根據 port 對應回原本 IP,做到兩邊的通訊。

加上 NAT 功能後,會遭遇與 IPv4 環境下在 NAT 後端使用 SIP 相同的問題,由於 SIP 建立連線時,是根據 SIP Message 裡面的 Contact 和 Via 記載的資訊,來建立聲 音及視訊的 RTP/RTCP session,而正常 NAT 最高只看到 TCP/UDP 層,對於更上層的 SIP Message,不會去做處理修正,所以產生的問題是只有單方向有聲音影像,或者 甚至連線無法建立,因此我們的 NAT server 也加上對 SIP Message 處理,方式與我 們的簡易 NAT 相同,將 Contact 和 Via 換成 NAT server 的 IP,以 NAT server 的 IP 來註冊與建立連線,比較需要注意的是,在連線建立之前,必須先在 port 對應的 tables 中,加入即將建立的 audio、video session 使用的 port,之後再將 NAT server 會轉換成對外使用的 port,修改到 SDP Message m=audio 和 m=video 中描述使用 port 的部分,這樣才能做到 multiple streams。

在無線 Ad-Hoc 網路實驗平台中, NAT Server、Ad-Hoc\_A、Ad-Hoc\_B、Client 各主機的規格詳列如<表一>;

|       | 10             |               |                |              |
|-------|----------------|---------------|----------------|--------------|
|       | NAT Server     | Ad-Hoc_A      | Ad-Hoc_B       | Client       |
| CPU   | AMD K8 2800+   | Pentiun III   | AMD K8 2800+   | Pentium III  |
|       | 1.8 GHz        | 750 MHz       | 1.8 GHz        | 933 MHz      |
| RAM   | 1 GB           | 256 MB        | 512 MB         | 256 MB       |
| 0. S. | RedHat         | Ubuntu 5.04   | RedHat         | Windows XP   |
|       | Fedora Core 2  | Kernel-2.6.10 | Fedora Core 2  | Professional |
|       | Kernel-2.6.10- |               | Kernel-2.6.10- | SP2          |
|       | 771            |               | 771            |              |
| 無線網卡  | SMC 2082w      | SMC 2082w     | SMC 2082w      | Lantech      |
|       | 802.11 b/g     | 802.11 b/g    | 802.11 b/g     | WL54G-PCI    |
|       | 54 Mbps        | 54 Mbps       | 54 Mbps        | 802.11 b/g   |
|       |                |               |                | 54 Mbps      |

表一 Ad-Hoc 網路平台的規格

#### 1.2.3 测試方法步驟與說明:

先將電腦的無線網卡模式設定成 Ad-Hoc mode,再給定相同的 ESSID 以及 channel,最後再設定 IPv6 address,便可以互相通訊,由於使用的是桌上型電腦, 無法任意移動,彼此之間距離太近,因此選定一台當 User Agent 後,其餘電腦放置 在中間,設定固定的 routing tables,來達到 multi-hop 的狀態,最後再將所有電 腦的 IPv6 forwarding 功能開啟,即可讓 Ad-Hoc 下的電腦連上 Ethernet, Ad-Hoc 內的 User Agent 便可經由 NAT server 再透過 switch 向 SIP Proxy 註冊,之後再和 成功大學的 USER Agent 建立 SIP 連線,測量數據,測量時間為 30 秒。

為了測試兩條 streams,我們從〈圖七〉做了一些修改,在 Ad-Hoc 內部放置兩 個 User Agent,這兩個 User Agent 以及其中一個中間節點是可以相互通訊的,並且 透過兩個 hop 後就可以透過 NAT server 來跟 Ethernet 部分的電腦通訊,另外再增 加一個 User Agent 接到 switch 上,之後讓 Ad-Hoc 中隨意一個 User Agent 跟成功 大學建立連線,而 Ad-Hoc 中的另一個 User Agent 再和新增的電腦連線,測量時間 一樣為 30 秒,多次量測後,再比較兩條 streams 的數據。

# 第二章 IPv6-SIP-VoIP 的测試結果

我們在初期先使用交通大學的SIPv6 Analyzer,然後再使用廣聯科技代理的EtherPeek VX 測試軟體。茲將兩項工具說明如下:

(1)交通大學資訊工程系 Lab117 與 Lab610 所發展的 SIPv6 Analyzer,包含主要功能有:
 Packet Viewer、SIP Viewer、RTP Spy、Statistic。

| Host Traffic         Destin           Source         Destin           fe80::290:6900:150:30bc         fe80::           fe80::20e:a6ff:fef0:ac6e         2001:e           218.166.58.197         140.11 | ation<br>20e:a6ff:fef0:ac6e  | Packet Distribution<br>Network Transport Application |
|----------------------------------------------------------------------------------------------------|------------------------------|------------------------------------------------------|
| Source         Destin           fe80::290:6900:150:30bc         fe80::           fe80::20e:a6ff:fef0:ac6e         2001:e           218.166.58.197         140.11                                       | ation<br>20e:a6ff:fef0:ac6e  | Network Transport Application                        |
| fe80::290:6900:150:30bc fe80::<br>fe80::20e:a6ff:fef0:ac6e 2001:e<br>218.166.58.197 140.11                                                                                                    | 20e:a6ff:fef0:ac6e           | · · · · · · · · · · · · · · · · · · ·                |
| fe80::20e:a6ff:fef0:ac6e 2001:e<br>218.166.58.197 140.11                                                                                                    |                              |                                                      |
| 218,166,58,197 140,11                                                                                                    | 10:4c00:cc00:140:117:250:254 | Network Layer Packet Distribution                    |
|                                                                                                    | 7.250.1                      | Other                                                |
| 2001:e10:4c00:ee00:1::1 2001:e                                                                                                    | 10:4c00:cc00:1::1            | IPv4                                                 |
| 2001:e10:4c00:cc00:1::1 2001:e                                                                                                    | 10:4c00:ee00:1::1            | IPv6                                                 |
| 140.117.92.79 140.11                                                                                                    | 7.250.1                      |                                                      |
| 140.117.250.254 224.0.                                                                                                    | 0.1                          | 4,331                                                |
| 140.117.250.1 140.11                                                                                                    | 7.164.12                     | 7,101                                                |
| 140.117.198.75 239.25                                                                                                    | 5.255.250                    |                                                      |
| 140.117.192.225 239.25                                                                                                    | 5.255.250                    |                                                      |
| 140.117.168.55 140.11                                                                                                    | 7.250.1                      |                                                      |
| 140.117.164.12 140.11                                                                                                    | 7.250.1                      |                                                      |
| 00:90:69:50:30:bc ff:ff:                                                                                                    | ff:ff:ff:ff                  |                                                      |
|                                                                                                    |                              |                                                      |
|                                                                                                    |                              | -                                                    |
|                                                                                                    |                              | 17,088                                               |
|                                                                                                    |                              | -                                                    |
|                                                                                                    |                              | -                                                    |
|                                                                                                    |                              |                                                      |
|                                                                                                    |                              |                                                      |
|                                                                                                    |                              |                                                      |

圖十、SIPv6 Analyzer

此工具可分析 User Agent 端接收到的 SIP 以及 RTP 封包,並且由這些 Offline 封包運算 出 VoIP traffic 在固定的 Jitter 值下的 Packet Drop 值。

網址為 http://www.csie.nctu.edu.tw/~yhsung/SIPv6\_analyzer/

 (2)廣聯科技代理的 EtherPeek VX 軟體,包含主要功能有:Packet Generator(並可修改 傳送之 packet 內容)、Online VoIP QoS Monitor、Average Packet Delay、Jitter、Average Packet Loss。

但與廣聯科技聯繫後,獲知 EtherPeek VX 軟體目前尚未支援在 IPV6 環境下分析 VoIP 的功能,故無法使用此軟體做 IPv6-SIP-VoIP 的量測與數據統計分析。

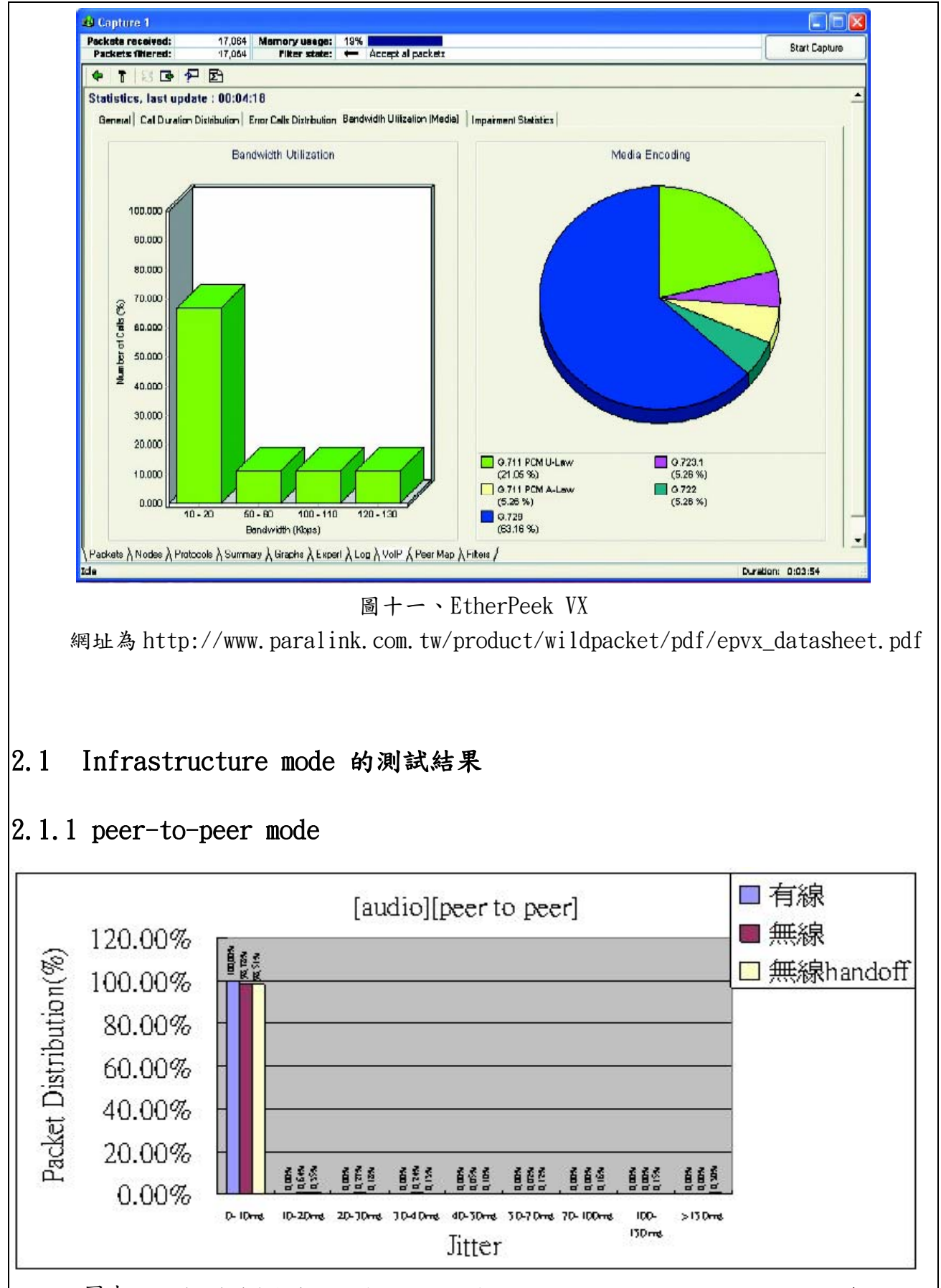

圖十二、透過有線與無線 AP 及發生 handoff 在 peer-to-peer mode 下 audio 的 jitter 分布

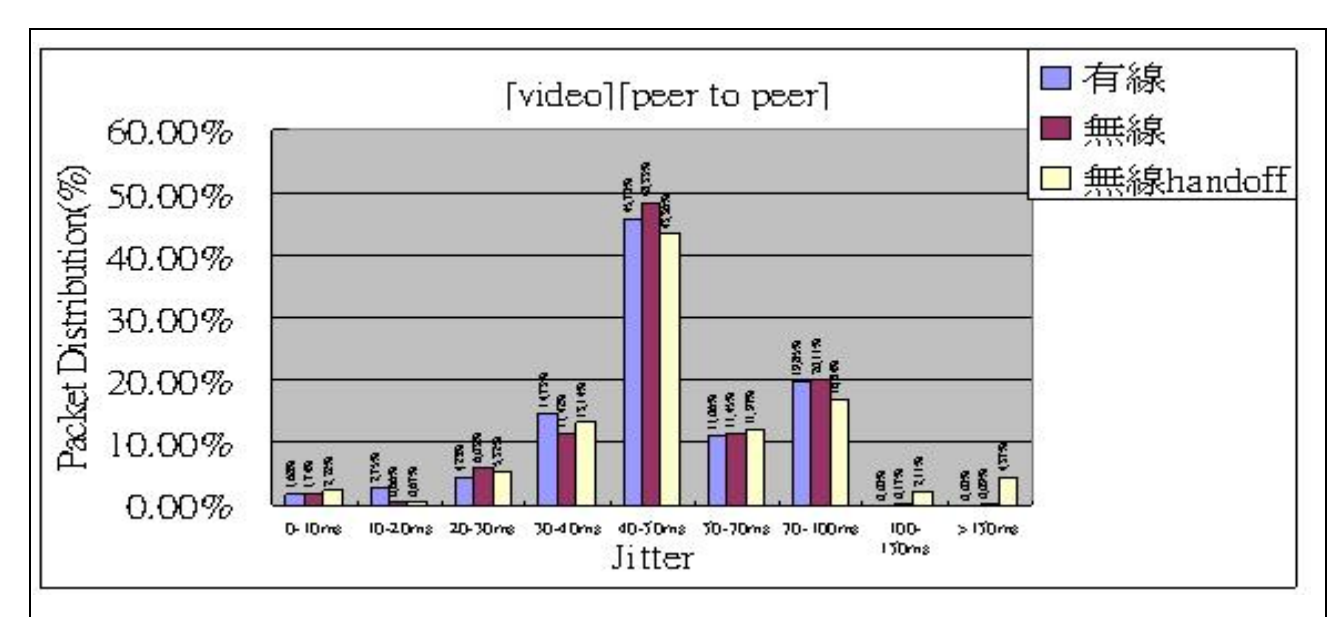

圖十三、透過有線與無線 AP 及發生 handoff 在 peer-to-peer mode 下 video 的 jitter 分布

我們使用交通大學資訊工程系 Lab117 與 Lab610 所發展的 SIPv6 Analyzer, 主要能分析 SIP 連線時, jitter 的分布情形,分成 video 及 audio 兩項來討論。 首先我們在此 SIP 的測試中發現, audio 的 jitter 主要分佈在 10ms 內,然而 video 的 jitter 卻主要分佈在 40ms-50ms,可見 audio 在網路上的傳送比 video 的傳送 來的平順,這是由於 audio 有較小的 packet size 所導致的結果。

在透過AP的無線網路上所造成的 jitter,相較於單純在有線網路上的 jitter 並不如想像中的嚴重。這主要是由於在無線網路上競爭的 node 個數並不是很多, 因此觀察 SIP 透過無線 AP 連上網路的數據,我們發現在 audio 上的 jitter 只在 10ms-40ms 的區間有些微的增加,而 video 上的 jitter 也在 40ms-100ms 的區間增 加1至3個百分點。

接著我們比較有興趣的是在於強制性的 handoff,對於整個 SIP 效能所造成的 影響有多大呢? 很明顯的在 handoff 造成的 4 至 7 秒無連上 AP 的狀況下,造成不 小的影響,尤其是在 video 方面。在 audio 的 jitter 分佈圖上,有些甚至大於 150ms,這對於 audio 而言,是非常的嚴重。在 video 的 jitter 分佈圖上,當發生 在兩台 AP 間 handoff 時,在 jitter 較大的區間,比例有明顯的上昇。以上這情形 主要的原因在於當 handoff 剛發生時,無線上傳送的 packet,由原本較流暢的傳 送,接著就大量的暫存於 buffer 中,當連上另一台 AP 後,原本暫存於 buffer 中 的 packet 開始傳送。在這兩種情形時,delay 的變化都較大,因此產生了比較大 jitter 的可能。

#### 2.1.2 SIP proxy mode

在 SIP VoIP 連線建立中,有<圖十四>中的兩種方式:

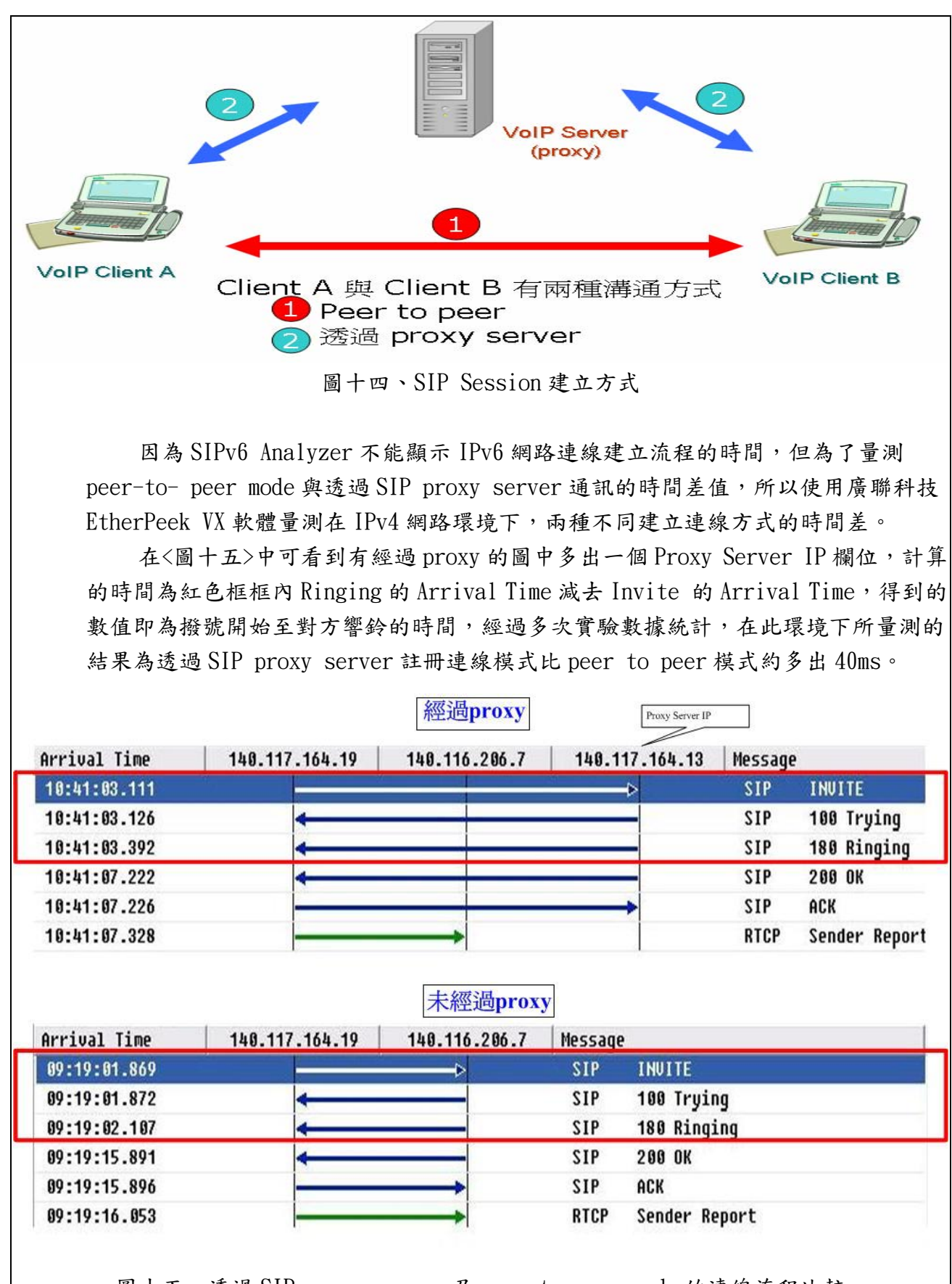

圖十五、透過 SIP proxy server 及 peer-to-peer mode 的連線流程比較

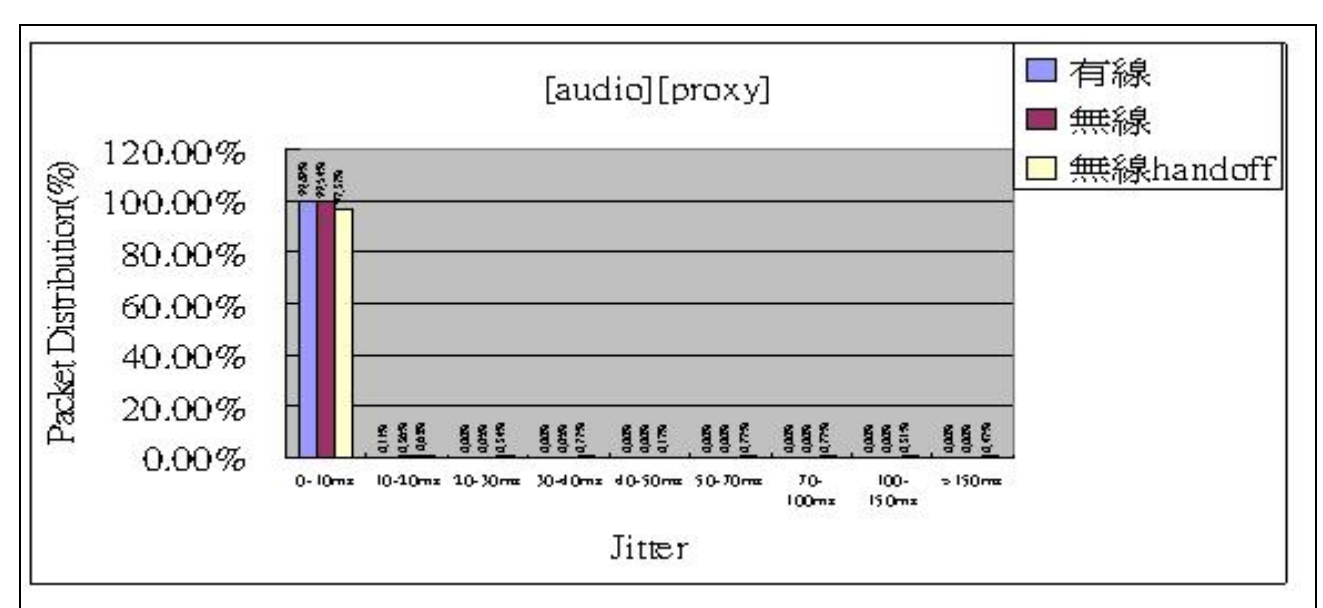

圖十六、透過有線與無線 AP 及發生 handoff 在 SIP proxy server 連線下 audio 的 jitter 分布

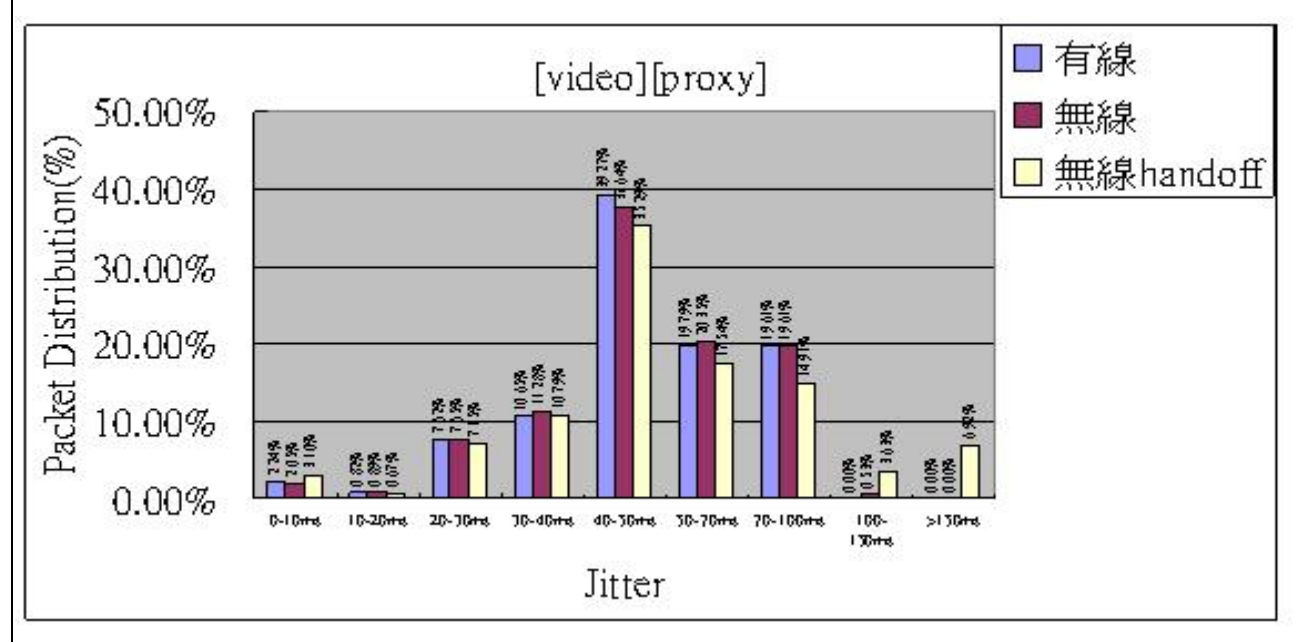

圖十七、透過有線與無線 AP 及發生 handoff 在 SIP proxy server 連線下 video 的 jitter 分布

圖十六圖十七為實際在 IPv6 網路透過 proxy 的測試結果,在與 peer-to-peer 的 結果比較下,在有 handoff 的情形下,在 jitter 較大的區間,百分比都有增加的趨勢。 但在透過 proxy 的情形下,主要的差別還是在於連線的部份,至於傳送 audio 與 video 時應該就如同 peer-to-peer 的方式一樣,而在 handoff 期間,PCA softphone 仍未顯 示斷線,因此提出個假設,是否在 handoff 時由於過久時間未收到 packet,因此會有 再次詢問 proxy 的可能,而導致 jitter 的增加。

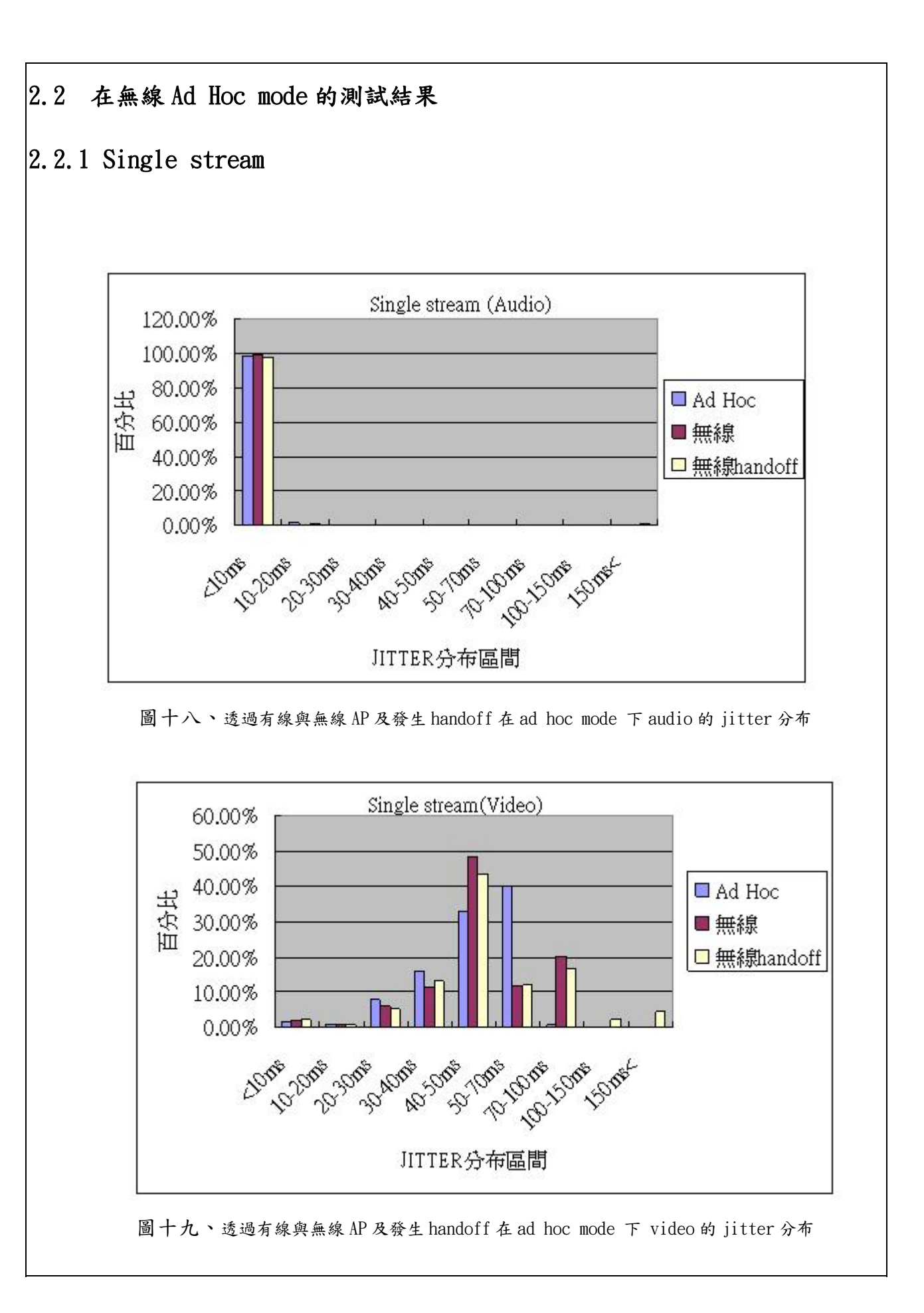

我們將結果跟使用 AP 來比較,因為在 Ad-Hoc 裡連線的路徑比使用 AP 長,封包 的傳輸時間變長,並且當資料是由 Ethernet 進 Ad-Hoc 時,傳輸的速率降低,Queue 比較容易有較多的封包,所以 jitter 也就容易變大,而在 handoff 時會花比較長的 時間,因此會有一些封包量出來的 jitter 比 Ad-Hoc 測量出來的大很多。

#### 2.2.2 Multiple streams

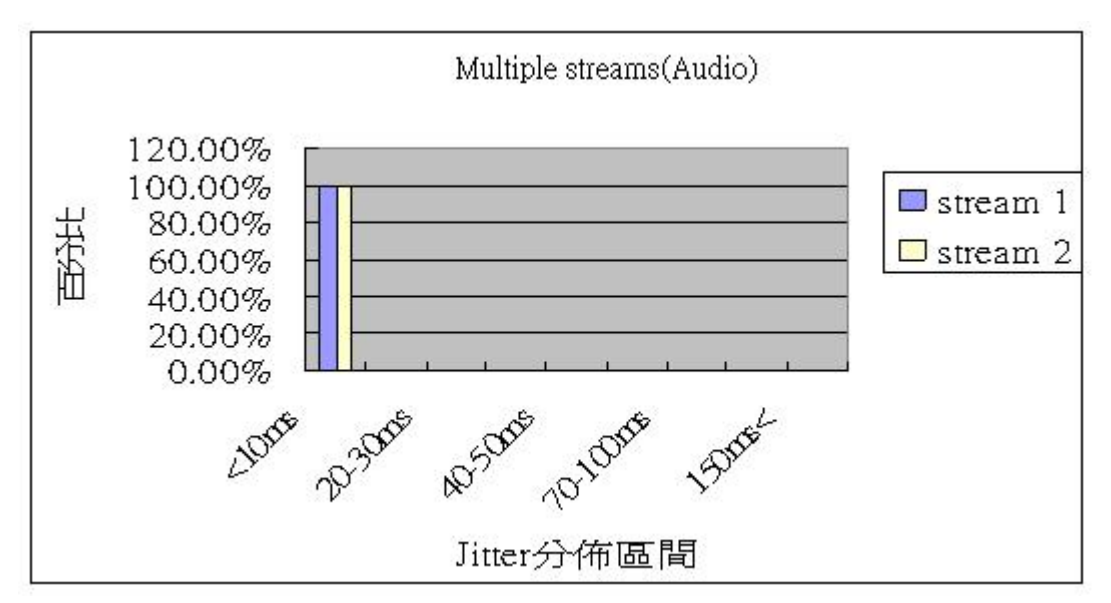

圖二十、透過有線與無線 AP 及發生 handoff 在 ad hoc mode 下 audio 的 jitter 分布

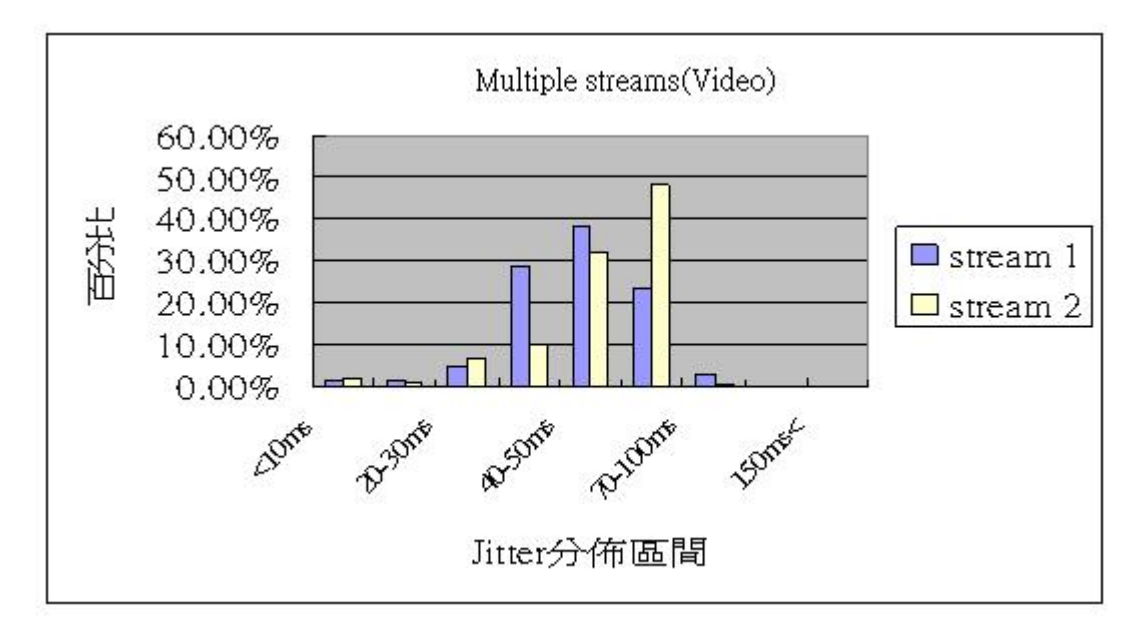

圖二十一、透過有線與無線 AP 及發生 handoff 在 ad hoc mode 下 video 的 jitter 分布

stream 1 是由跟 NAT server 接在相同 switch 的 User Agent 與 Ad-Hoc 網路裡 的 User Agent 所建立的連線,而 stream 2 是成功大學與 Ad-Hoc 裡網路的 User Agent

所建立的連線,兩條 stream 測出來的結果,在 video 上比較看得出差異, stream 2 看的出來比較集中在 40~100ms 之間,這是因為我們每次的實驗都是讓 stream 1 先 建立,過了 3~5 秒後,才建立起 stream 2,因此 stream 1 有一小段時間只有一條 stream 在網路上跑,並且 stream 1 的路徑比較短,所以 stream 1 的 jitter 會比 stream 2 來的低。

### 第三章 未來測試工作與遭遇的問題

#### 3.1 整合多個大學校園的 SIP 測試

未來我們將再嘗試與成功大學連線作測試,並進一步再與交通大學、台灣大學等 校連線,測試中山大學的無線網路與Ad-Hoc 網路與各校之間的 SIP-IPv6-VoIP 透過 TWAREN 骨幹網路是否可以正常運作的。

#### 3.2 設定路由器的 Priority Queues

我們將使用 EtherPeek VX 產生不同 priority 的 traffic,並且讓不同的 traffic 對應到路由器中不同的 queue,觀測當網路流量較大時, high priority 與 low priority traffic 在傳送品質上的差異。

#### 3.3 Handoff 過程並非 smooth handoff

在實作 handoff 過程中,曾嘗試過 smooth handoff,但是因為環境限制且 AP 皆 須接上電源插座,必須先找到讓兩台 AP 相互重疊區域,然後讓筆記型電腦從一台 AP 區域移動至重疊區域再移至另一台 AP 區域,觀察是否能自動切換 AP,發現因為電腦 接收訊號並不穩定,所以經常在移出重疊區域時就發生斷線。未來希望能找到穩定在 不同 AP 間 handoff 的方法,來進行 smooth handoff 的測試。

#### 3.4 解決 multiple streams 的數量有一定的限制

由於目前撰寫出來的僅是簡易的 NAT,因此未來可能參考 IPv4 NAT 的作法,來補 強目前 NAT 功能的不完整,希望能做到由使用者以指令模式設定 NAT,而不是目前設 定 NAT 時,必須重新編譯 kernel。

#### 3.5 Ad Hoc 部份目前僅能使用 static route

由於使用的是桌上型電腦,無法移動,因此我們採用設定 static route 的方式 來做到 multihop,未來希望能使用多部筆記型電腦,並且嘗試利用 Dynamic routing, 做出較為實際的 Ad-Hoc 網路,另外需考慮到有線與無線網路上不同的 routing protocol 能否相互支援配合,當解決 routing 問題後,可以實作測試在無線網路路徑 切換時對 SIP-VoIP 的影響。

# 3.6 實現多台 SIP Proxy Server 的互連

目前我們只使用一台 SIP Proxy Server 作為註冊及建立連線的主機,但是實際 網路上會有多台 SIP Proxy Servers,當架設多台 SIP Proxy Servers 就必須交換 User Agent 的註冊資料,且須維持帳號資料的單一性。

未來我們將嘗試解決不同學校 SIP Proxy 之間互相溝通的問題,並使用 SIP Proxy 來建立連線。